# LOGGING ON TO MOODLE

## LOETB'S MOODLE SITE

You can do directly to the Moodle site at <u>https://loetb.etbonline.ie/</u> or use the "Moodle" link on the top right corner of LOETB's website <u>www.loetb.ie</u>

## LOGGING IN

Click on "Log In" in top right-hand corner.

#### ALREADY HAVE USERNAME AND PASSWORD?

Enter your username and password and click "Log In".

If it is your first name to log in, you will be brought to the Site Policy Agreement, which you must accept before you can access any course.

#### FORGOT YOUR PASSWORD?

Use the "Forgot Password" option and you will get an email to reset your password

## DON'T HAVE A USERNAME AND PASSWORD?

If you do not have a user account, but you do have an LOETB email address, you can selfregister by clicking on "Create New Account".

If you do not have an LOETB email address, you must use the "Request an Account" link.

## ACCESSING YOUR COURSE

When you log in, you will arrive at your dashboard which will show all the courses on which you are registered as a learner. Click on a tile to access that course/subject. You will also see a link to LOETB's Learner Induction Video, which all

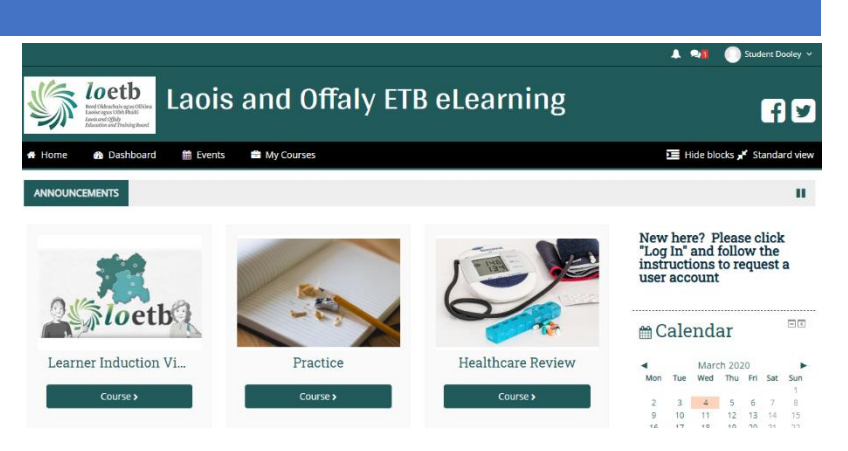

learners should be familiar with. If you have any private messages you will see this highlighted at the top of the screen.

Click "Home" (top left) at any time to return to this screen.

Click on your course/subject to view the content. The layout of each course may vary according to how your teacher/tutor has set it up, but commonly you will see the course divided into different sections with a variety of resources for you to access. Your teacher/tutor will advise you further on this.

## SUBMITTING AN ASSIGNMENT

Your teacher/tutor may have set up the facility to submit written assignments through Moodle. If so, the assignment will have the blue icon below beside it.

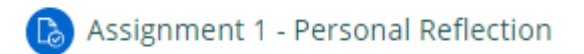

Click on the assignment heading, and then click on "Add Submission" to upload your document. Click on the "Add File" icon or drag your file into the area with the arrow and then click "Save Changes"

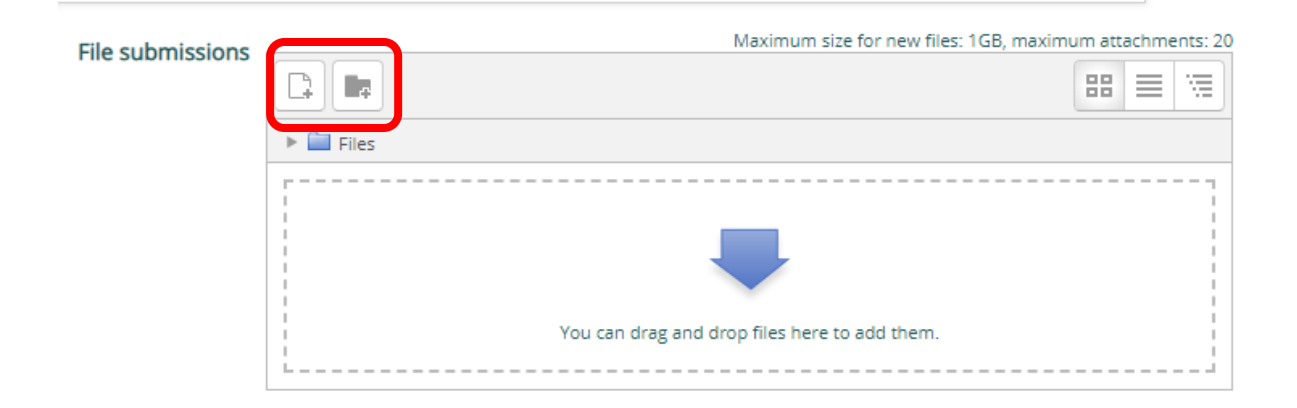

Your teacher/tutor will advise you further.